# Cisco Secure Endpoint : Commutateurs de ligne de commande expliqués

#### Table des matières

Introduction Informations générales Commutateurs de ligne de commande Cisco Secure Endpoint Commutateurs Secure Endpoint Installer amp\_installer.exe Commutateurs d'outils de diagnostic Secure Endpoint Support ipsupporttool.exe Commutateurs d'interface utilisateur Secure Endpoint iptraytool.exe Commutateurs SFC pour terminaux sécurisés sfc.exe Informations connexes

# Introduction

Ce document décrit les commutateurs de ligne de commande (CLI) disponibles avec Cisco Secure Endpoint.

## Informations générales

Cisco Secure Endpoint contient de nombreuses fonctionnalités et actions personnalisables qui peuvent être exécutées localement sur un terminal à l'aide de commutateurs de ligne de commande. Ce document les présente.

## Commutateurs de ligne de commande Cisco Secure Endpoint

#### Commutateurs Secure Endpoint Installer

amp\_installer.exe

- 1. Ouvrez l'invite de commandes sous Windows.
- 2. Accédez au dossier dans lequel se trouve votre programme d'installation à l'invite de commandes (dossier Téléchargements utilisé comme exemple ci-dessous). cd C:\Users\sysadmin\Downloads

#### • Exécutez les commutateurs disponibles fournis.

amp\_protect.exe <switch>

**Remarque** : aucune sortie ne sera retournée après l'exécution des commandes.

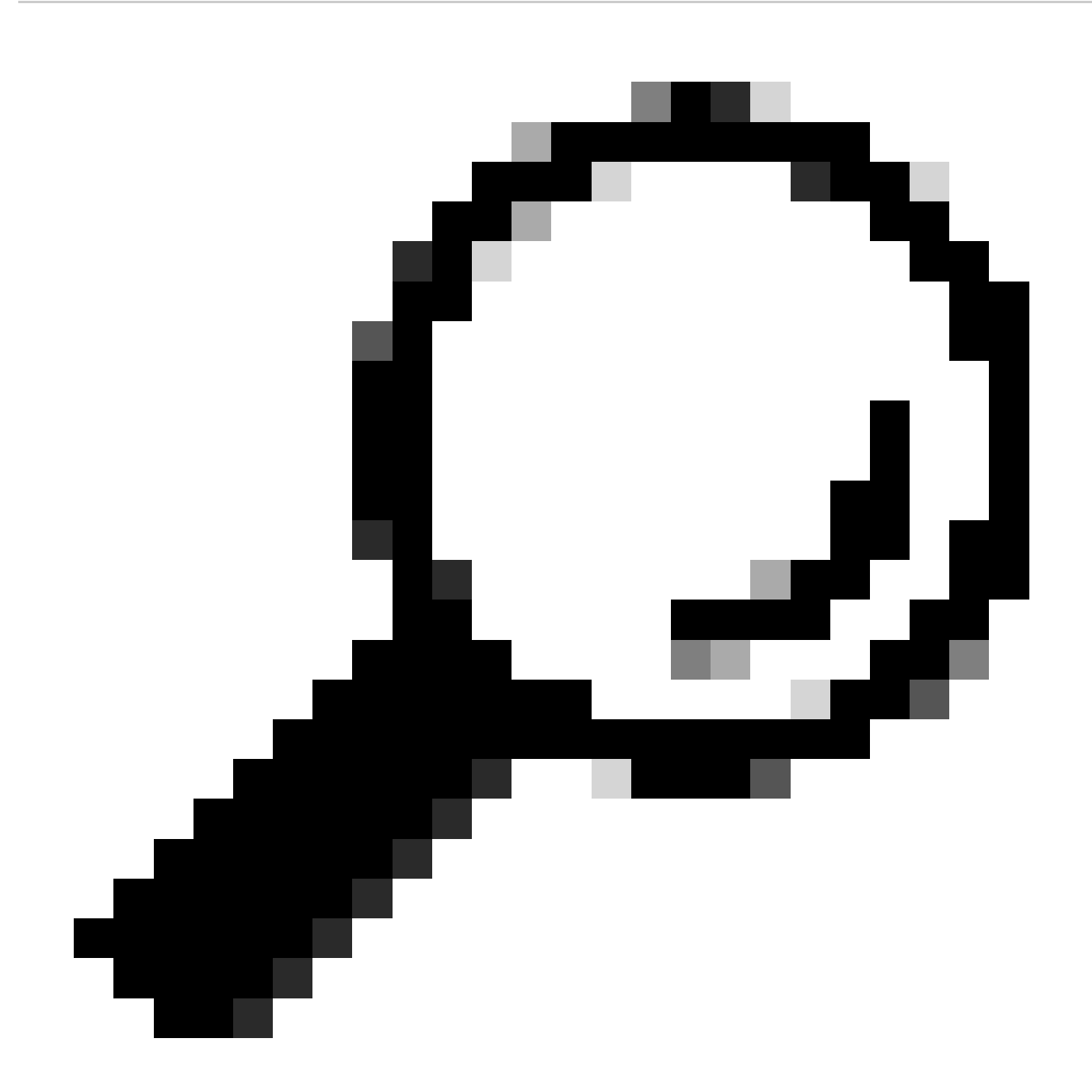

Conseil : plusieurs commutateurs peuvent être utilisés simultanément.

| Commutateur de Description de | Remarques spéciales |
|-------------------------------|---------------------|
|-------------------------------|---------------------|

| ligne de<br>commande | commande                                                                                                    |                                                                                       |
|----------------------|----------------------------------------------------------------------------------------------------|---------------------------------------------------------------------------------------|
| /S                   | Utilisé pour<br>mettre<br>l'installateur en<br>mode silencieux.                                                                               |                                                                                       |
| /temppath            | Permet de<br>spécifier un<br>emplacement<br>temporaire<br>personnalisé<br>pour les fichiers<br>d'installation à<br>extraire et à<br>exécuter. | /temppath C:\                                                                         |
| /desktopicon 0       | Permet de<br>spécifier<br>qu'aucune icône<br>de bureau n'est<br>créée.                                                                        | Il s'agit de la configuration par défaut et il n'est pas<br>nécessaire de la fournir. |
| /desktopicon 1       | Permet de<br>spécifier la<br>création d'une<br>icône de bureau.                                                                               |                                                                                       |
| /startmenu 0         | Les raccourcis<br>du menu<br>Démarrer ne<br>sont pas créés.                                                                                   |                                                                                       |
| /startmenu 1         | Les raccourcis<br>du menu<br>Démarrer sont<br>créés.                                                                                          | Il s'agit de la configuration par défaut et il n'est pas<br>nécessaire de la fournir. |
| /contextmenu 0       | Désactive<br>Analyser<br>maintenant à<br>partir du menu                                                                                       |                                                                                       |

|                    | contextuel<br>accessible par<br>un clic droit.                                                                                                    |                                                                                                    |
|--------------------|----------------------------------------------------------------------------------------------------|----------------------------------------------------------------------------------------------------|
| /contextmenu 1     | Active l'option<br>Analyser<br>maintenant dans<br>le menu<br>contextuel<br>accessible par<br>un clic droit.                                                                                             | Il s'agit de la configuration par défaut et il n'est pas<br>nécessaire de la fournir.                                                                                                    |
| /remove 0          | Désinstalle le<br>connecteur et<br>laisse les fichiers<br>pour une<br>réinstallation<br>ultérieure.                                                                                                    | Les fichiers XML avec l'UUID restent et vous permettent de<br>réutiliser l'objet ordinateur existant lors de la réinstallation du<br>connecteur. Les fichiers journaux sont également conservés.<br>Si un mot de passe de protection de connecteur est utilisé, il<br>doit être spécifié à l'aide de l'indicateur /uninstallpassword. |
| /remove 1          | Désinstalle le<br>connecteur et<br>supprime tous<br>les fichiers<br>associés.                                                                                                    | Si un mot de passe de protection de connecteur est utilisé, il<br>doit être spécifié à l'aide de l'indicateur /uninstallpassword.                                                                                                    |
| /uninstallpassword | Spécifie le mot<br>de passe de<br>désinstallation<br>lors de<br>l'utilisation de<br>l'indicateur<br>/remove. Doit<br>être spécifié si la<br>fonction de<br>protection des<br>connecteurs est<br>activée | Spécifiez le mot de passe de désinstallation après<br>l'indicateur.                                                                                                    |
| /skipdfc 1         | Ignorez<br>l'installation du<br>pilote DFC.                                                                                                    | Tous les connecteurs installés avec cet indicateur doivent se<br>trouver dans un groupe avec une stratégie dont le moteur<br>réseau est désactivé.                                                                                                    |

| /skiptetra 1   | Ignorez<br>l'installation du<br>pilote TETRA.                                                                 | Tous les connecteurs installés avec cet indicateur doivent<br>faire partie d'un groupe avec une stratégie dont l'indicateur<br>Tetra n'est pas activé.                                                                                                    |
|----------------|----------------------------------------------------------------------------------------------------|----------------------------------------------------------------------------------------------------|
| /D=[CHEMIN]    | Utilisé pour<br>spécifier le<br>répertoire dans<br>lequel effectuer<br>l'installation. Par<br>exemple, /D=C:\ | Ce paramètre doit être spécifié comme dernier paramètre.<br>Pour le commutateur de ligne de commande /D=, le<br>répertoire d'installation par défaut varie de Operating<br>System. Voici les répertoires d'installation par défaut sous<br>Microsoft Windows XP avec Service Pack 3 ou version<br>ultérieure :<br>Pour les plates-formes x86 :<br>C:\Program Files (x86)\Cisco\AMP<br>Pour les plates-formes x64 :                                                                  |
| /goldenimage 1 | Installe le<br>connecteur pour<br>préparer les images<br>dorées.                                              | Ce drapeau est conçu pour aider à préparer des images d'or<br>dans des environnements virtuels. L'utilisation de cet<br>indicateur empêche le connecteur de démarrer et de<br>s'enregistrer lors de la création de l'image dorée. Pour plus<br>d'informations, consultez :<br>Comment préparer une image optimale avec des terminaux<br>sécurisés<br>https://www.cisco.com/c/en/us/support/docs/security/amp-<br>endpoints/214462-how-to-prepare-a-golden-image-with-amp-<br>f.html |
| /skiposcheck 1 | Ignore la vérification<br>du système<br>d'exploitation<br>pendant<br>l'installation.                          | Cet indicateur peut être utilisé pour installer Secure Endpoint<br>sur les systèmes d'exploitation avec lesquels il n'est pas<br>compatible.                                                                                                    |

Commutateurs d'outils de diagnostic Secure Endpoint Support

• Ouvrez l'invite de commandes sous Windows.

Accédez au dossier de l'invite de commandes. Chemin par défaut : C:\Program Files\Cisco\AMP\X.X.X\, le X.X.X indique le numéro de version).
cd C:\Program Files\Cisco\AMP\8.2.1.21612\

• Exécutez les commutateurs disponibles fournis. ipsupporttool.exe <switch>

**Remarque** : lors de l'exécution des commutateurs, aucune sortie ne sera retournée.

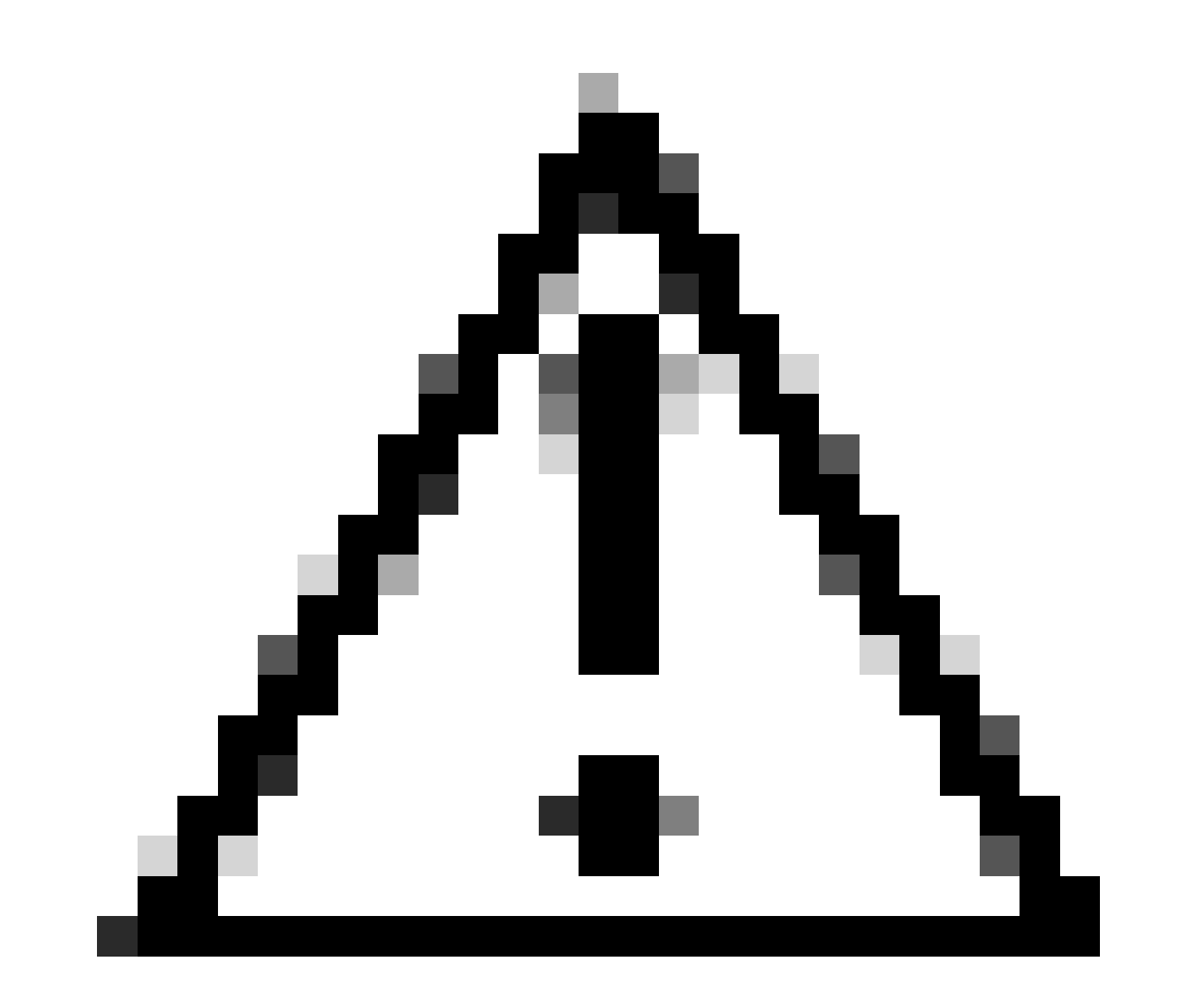

Attention : tout commutateur qui fait référence à un choix de dossier nécessite que les dossiers soient déjà présents.

| Commutateur de ligne de commande                  | Description de commande                                                                                                    | Remarques spéciales                                                                                                    |
|---------------------------------------------------|----------------------------------------------------------------------------------------------------|----------------------------------------------------------------------------------------------------|
| -o <chemin></chemin>                              | Spécifie le dossier de<br>sortie de l'outil Support.                                                                                                    | La valeur par défaut est le bureau si cette option n'est pas spécifiée.                                                     |
| -d<br><chemin_installation></chemin_installation> | Spécifie le dossier à<br>partir duquel l'outil de<br>support Windows peut<br>récupérer des fichiers.                                                                             | La valeur par défaut est le répertoire<br>d'installation par défaut de Secure Endpoint si<br>aucune valeur n'est spécifiée. |
| -t <minutes></minutes>                            | Exécute un diagnostic<br>de niveau de débogage<br>temporisé à partir de<br>l'outil de support<br>Windows pendant la<br>durée spécifiée. La<br>durée est spécifiée en<br>minutes. |                                                                                                    |

Commutateurs d'interface utilisateur Secure Endpoint

iptraytool.exe

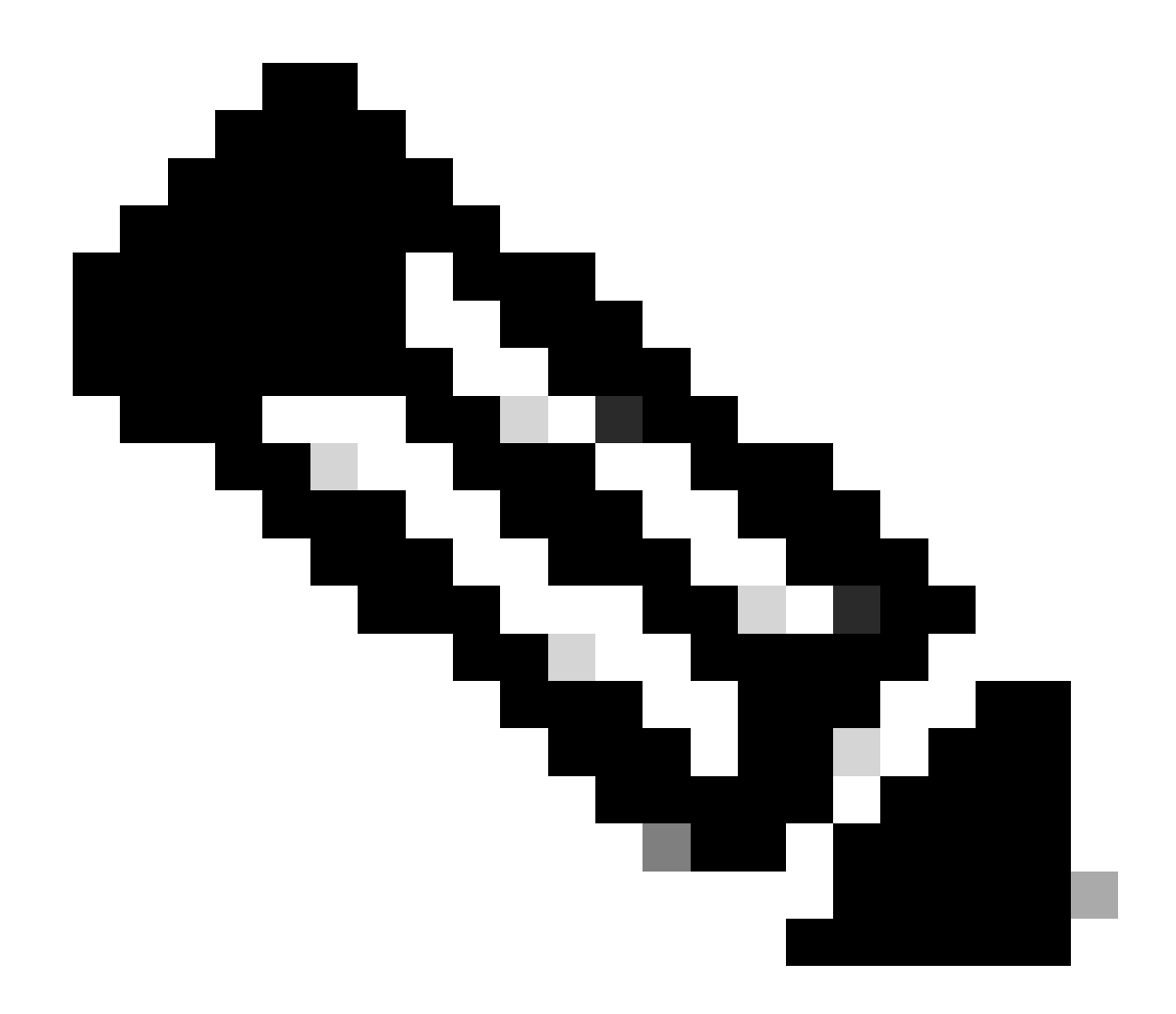

Remarque : le fichier iptraytool.exe n'est disponible que sur les versions héritées de Secure Endpoint.

• Ouvrez l'invite de commandes sous Windows.

Accédez au dossier à l'invite de commandes. Chemin par défaut : C:\Program Files\Cisco\AMP\X.X.X\, le X.X.X indique le numéro de version).
cd C:\Program Files\Cisco\AMP\7.5.3.20938\

• Exécutez les commutateurs disponibles fournis. iptray.exe <switch>

| Commutateur de    | Description de                                                                                       | Pomarques spéciales                                                                                                    |
|-------------------|----------------------------------------------------------------------------------------------------|----------------------------------------------------------------------------------------------------|
| ligne de commande | commande                                                                                             | ivernarques speciales                                                                                                    |
| -f                | Permet de rendre<br>l'interface utilisateur du<br>client active à partir de la<br>ligne de commande. | Cela n'est nécessaire que si l'interface utilisateur<br>graphique d'un terminal est désactivée via la<br>stratégie lorsque l'option Démarrer l'interface<br>utilisateur du client est désactivée. |

Commutateurs SFC pour terminaux sécurisés

sfc.exe

• Ouvrez l'invite de commandes sous Windows.

• Accédez au dossier à l'invite de commandes. Chemin par défaut : C:\Program Files\Cisco\AMP\X.X.X\, le X.X.X indique le numéro de version).

cd C:\Program Files\Cisco\AMP\8.2.1.21612\

• Exécuter les commutateurs disponibles fournis sfc.exe <switch>

| Commutateur de ligne<br>de commande | Description de commande                                                                                                    | Remarques spéciales                                                                                                    |
|-------------------------------------|----------------------------------------------------------------------------------------------------|----------------------------------------------------------------------------------------------------|
| -s                                  | Démarrez le service Immunet<br>Protect (Connecteur Windows).<br>Le service doit déjà avoir été<br>enregistré auprès de SCM pour<br>être démarré.                                                                                                    |                                                                                                    |
| -k                                  | Arrêtez le service Immunet<br>Protect (Connecteur Windows).                                                                                                    | Si la protection du connecteur est activée,<br>entrez le mot de passe après <sub>-k afin d'arrêter</sub><br>avec succès le service. |
| -u                                  | Désinstallez le service Immunet<br>Protect (Connecteur<br>Windows). Désinscrire le service<br>avec le Gestionnaire de contrôle<br>des services Windows<br>(SCM). Cette option est utilisée<br>par le programme de<br>désinstallation pour désinstaller |                                                                                                    |

|                      | le service Connecteur Windows.     |                                                        |
|----------------------|------------------------------------|--------------------------------------------------------|
|                      | Réinitialise le service Immunet    |                                                        |
|                      | Protect (Connecteur Windows).      |                                                        |
| l-r                  | Cette option est très similaire à  |                                                        |
|                      | l'option -i mais n'installe pas le |                                                        |
|                      | service. Cela est utile pour       |                                                        |
|                      | réparer la corruption local.xml.   |                                                        |
|                      | Basculer dynamiquement le          | Cet état est conservé jusqu'à ce que vous le           |
| -l début             | débogage et la journalisation du   | désactiviez, que le service redémarre ou qu'une        |
|                      | noyau (le déclencheur est un L     | nouvelle stratègie soit configurée pour modifier le    |
|                      |                                    | niveau de journalisation.                              |
|                      | Désactivez le débogage et la       |                                                        |
| -l stop              | journalisation du noyau            |                                                        |
|                      |                                    |                                                        |
|                      | est un L minuscule).               |                                                        |
|                      | Cette option débloque              |                                                        |
|                      | l'exécution d'un                   |                                                        |
|                      | processus. Une fois ce             | Cette commande peut être utilisée lorsqu'une           |
|                      | commutateur de                     | application est bloquée en raison d'un faux positif ou |
| -unblock SHA_of_file | commande exécuté,                  | d'une erreur, et que vous souhaitez débloquer          |
|                      | l'application peut être            | rapidement l'application sans attendre 30 minutes ni   |
|                      | supprimee du cache du              | redémarrer la machine.                                 |
|                      | hlocage d'application              |                                                        |
|                      |                                    |                                                        |
|                      |                                    |                                                        |
|                      | Cette option peut effacer          |                                                        |
|                      | fichier local yml et du            |                                                        |
|                      | registre pendant l'exécution       |                                                        |
|                      | du service et déclenche            |                                                        |
|                      | une réinscription. Local.xml       |                                                        |
|                      | et le Registre sont mis à          |                                                        |
|                      | jour avec de nouvelles             |                                                        |
|                      | valeurs. Cependant, cette          |                                                        |
| réaprogiatromant     | option est bloquée si la           | Si la protection du connecteur est activee,            |
| reenregistrement     | synchronisation d'ID est           | vous devez entrer ce qui suit : <sub>sfc.exe</sub> -   |
|                      | activée et si le connecteur        | reregister _password_                                  |
|                      | obtient à nouveau l'UUID           |                                                        |
|                      | existant. Cela peut placer le      |                                                        |
|                      | connecteur dans le                 |                                                        |
|                      | groupe/la stratégie par            |                                                        |
|                      | defaut apres la reinscription      |                                                        |
|                      | si le package d'installation       |                                                        |
|                      | initiale a été modifié             |                                                        |
|                      |                                    |                                                        |

| -forceupdate     | Cette option force le<br>connecteur à mettre à jour<br>les définitions TETRA.                            |                                                                                                    |
|------------------|----------------------------------------------------------------------------------------------------|----------------------------------------------------------------------------------------------------|
| -forceapdeupdate | Cette option force le<br>connecteur à mettre à jour<br>les définitions de protection<br>comportementale. | Vous pouvez vérifier les définitions de protection<br>comportementale actuelles installées sur le terminal<br>dans la trajectoire du périphérique dans le tableau de<br>bord Secure Endpoint. |

Informations connexes

- <u>Assistance et documentation techniques Cisco Systems</u>
- <u>Cisco Secure Endpoint Notes techniques</u>
- <u>Cisco Secure Endpoint Guide de l'utilisateur</u>
- <u>Utiliser l'interface de ligne de commande Secure Endpoint Mac/Linux</u>

#### À propos de cette traduction

Cisco a traduit ce document en traduction automatisée vérifiée par une personne dans le cadre d'un service mondial permettant à nos utilisateurs d'obtenir le contenu d'assistance dans leur propre langue.

Il convient cependant de noter que même la meilleure traduction automatisée ne sera pas aussi précise que celle fournie par un traducteur professionnel.